# 广西壮族自治区住房和城乡建设厅 广西壮族自治区机关事务管理局

# 自治区住房城乡建设厅 自治区机关事务管理局 关于房屋建筑和市政基础设施工程评标专家 提交无犯罪记录查询结果的通知

各设区市住房城乡建设局,自治区公共资源交易中心、有关单位 及评标专家:

为加强对全区房屋建筑和市政基础设施工程领域评标专家 (以下简称"评标专家")的管理,规范招标投标市场秩序,不断 提高评标工作质量,根据《中华人民共和国招标投标法》、《广西 公共资源交易综合评标专家库和评标专家管理暂行办法》,现就有 关事项通知如下:

一、及时上传无犯罪记录查询结果

已在广西房屋建筑和市政基础设施工程评标专家管理系统 (以下简称"评标专家管理系统")注册的评标专家应当于 2022 年 10 月 10 日前完成无犯罪记录查询(查询办法详见附件 1),并 将查询结果全屏截图(不得裁剪或编辑)上传至评标专家管理系统(上传办法详见附件 2)。在评标专家管理系统新注册的评标专 家应当参照上述要求执行。

各市住房城乡建设局负责对当地评标专家上传的无犯罪记录 查询结果进行审核,初次审核工作应于 2022 年 10 月 10 日 24:00 前完成。自 2022 年 10 月 11 日起,未按要求上传有效无犯罪记录 查询结果的评标专家,将暂停参与评标,评标专家管理系统将对 其进行锁定,并在抽取过程中自动予以屏蔽。被锁定的评标专家 可以上传有效的无犯罪记录查询结果申请解锁,当地住房城乡建 设部门应当及时予以审核。

二、在评标前提交无犯罪记录查询结果

自 2022 年 10 月 11 日起, 对于全区所有进入公共资源交易平 台交易的房屋建筑和市政基础设施工程项目, 评标委员会成员均 需向项目评标所在地公共资源交易中心提交开标日前 30 个日历 天内的无犯罪记录查询结果。其中, 招标人评委应在提交招标人 评委材料时一并提交; 随机抽选的评委应当在项目评标所在地公 共资源交易中心现场进行身份验证时提交。公共资源交易中心应 当对评标委员会成员的无犯罪记录查询结果进行检查, 检查通过 后, 方可允许评委进入评标室评标。评标委员会成员的无犯罪记 录查询结果由项目评标所在地公共资源交易中心归档备查。

三、其他事项

(一)请自治区公共资源交易中心通知并组织各市县公共资源交易中心做好各项准备工作,必要时进行全流程演练,并做好突发情况预案。

-2 -

(二)请各市县住房城乡建设局与当地公共资源交易中心密切配合,加大宣传力度,尽快告知当地评标专家,并开通咨询热线,接受评标专家咨询。

自治区住房城乡建设厅联系电话: 0771-2260298。

附件: 1 无犯罪记录查询小教程

2 上传无犯罪记录查询结果小教程

广西壮族自治区 住房和城乡建设厅 广西壮族自治区 机关事务管理局 2022年9月13日

(公开方式: 主动公开)

附件1

# 无犯罪记录查询小教程

| 一、在微信界i | 面中下热                    | 立, 搜索小程序                                     | "桂警通办"。                       |
|---------|-------------------------|----------------------------------------------|-------------------------------|
|         | HD <sup>46</sup> .111 🙃 |                                              | <b>()</b> 92% <b>()</b> 17:13 |
|         | くた相                     | <b>i</b> 警通办                                 | ⊗ 取消                          |
|         | 小程序                     |                                              |                               |
|         | UB                      | <b>桂警通办 政府</b><br>广西公安政务服务平台<br>◎ 广西壮族自治区公安厅 | 15个朋友使用过                      |
|         |                         | —— 没有更多的搜索结果                                 |                               |
|         |                         |                                              |                               |
|         |                         |                                              |                               |
|         |                         |                                              |                               |
|         |                         |                                              |                               |
|         |                         |                                              |                               |
|         |                         |                                              |                               |
|         |                         |                                              |                               |
|         |                         |                                              |                               |

— 4 —

### 二、选择登录方式"微信登录"。

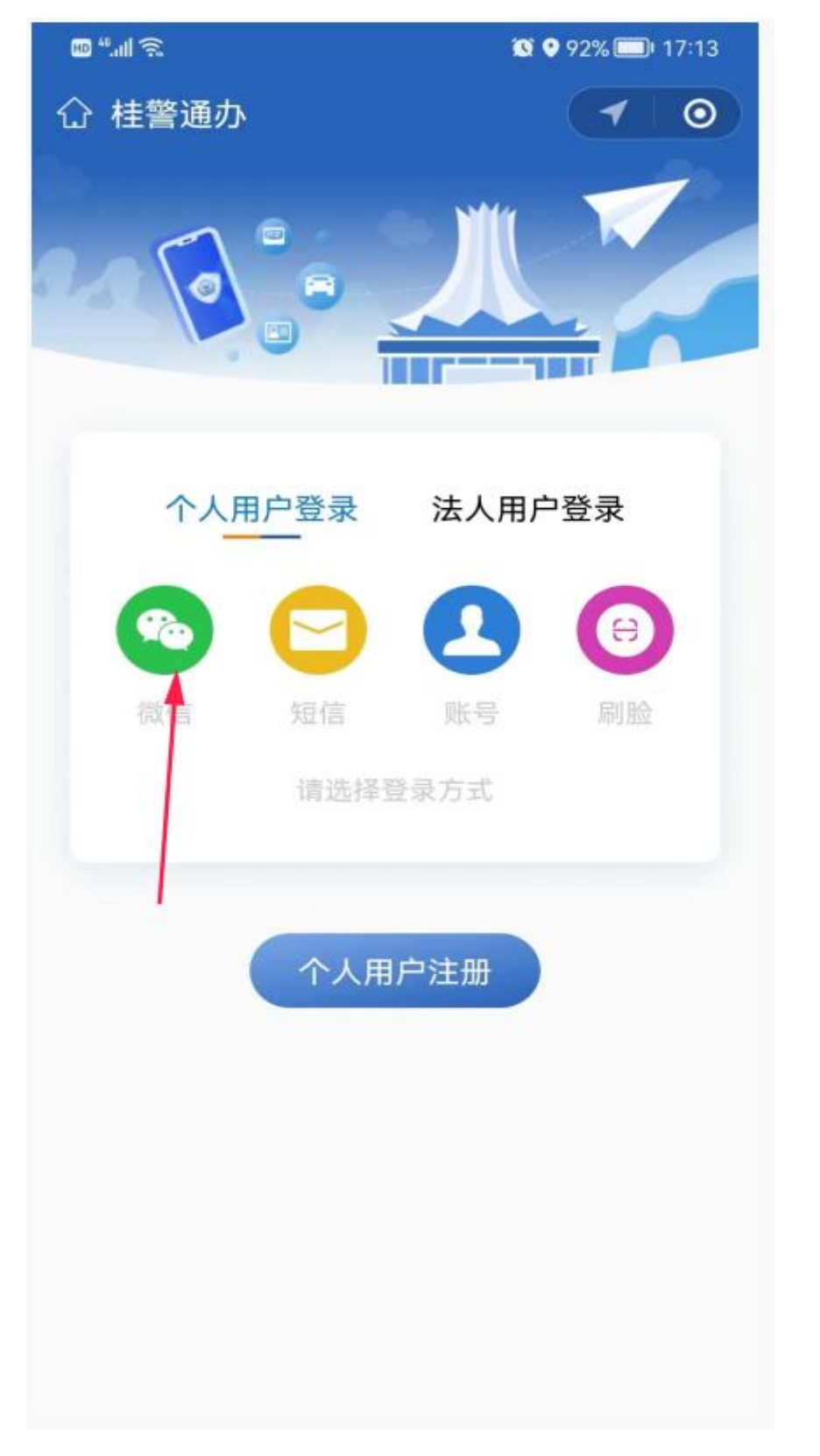

— 5 —

## 三、填写个人基本信息。

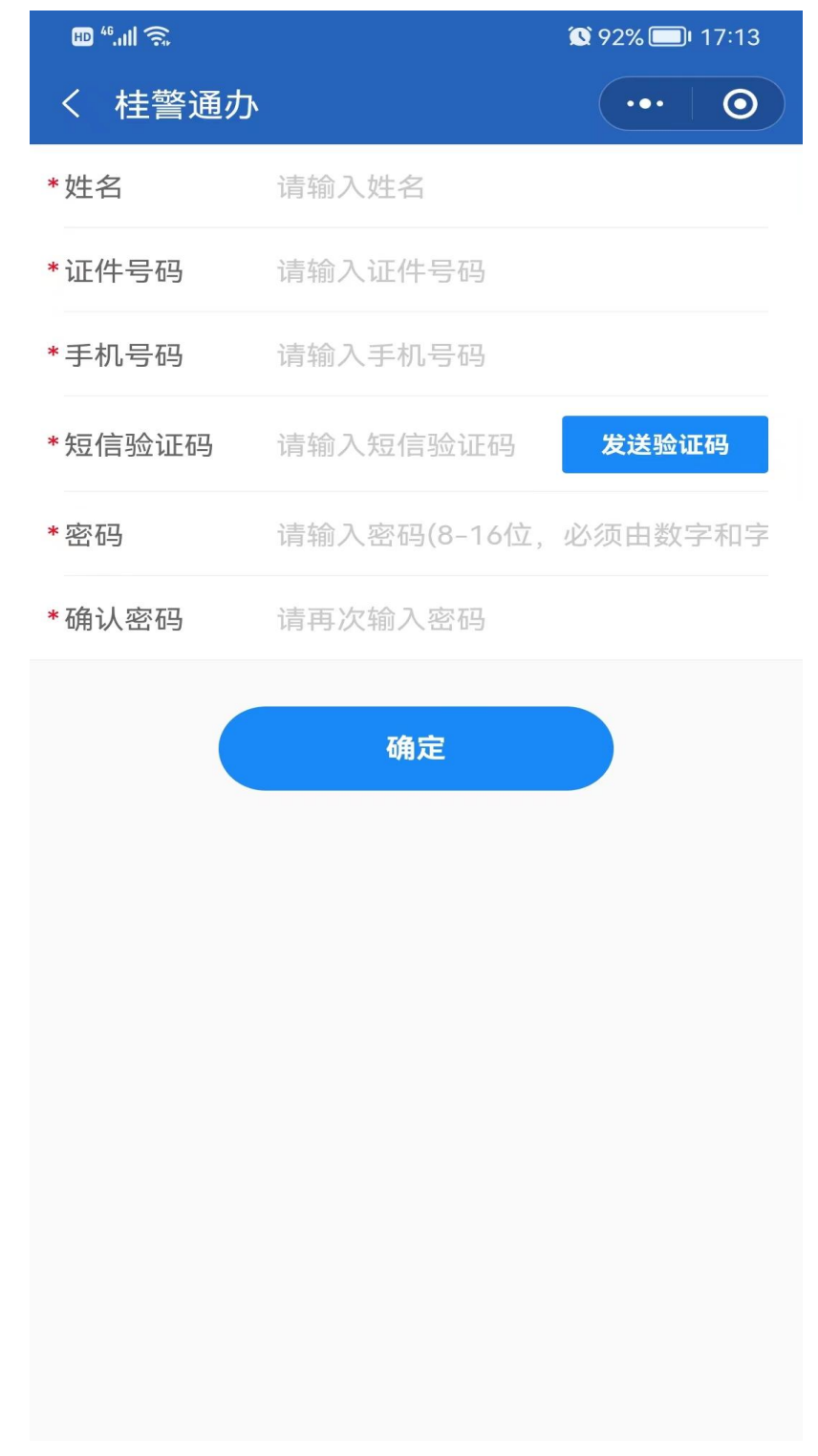

— 6 —

四、选择所在城市。

![](_page_6_Picture_1.jpeg)

#### 选择城市

![](_page_6_Figure_3.jpeg)

![](_page_6_Picture_4.jpeg)

— 7 —

## 五、点击右下角查询。

![](_page_7_Picture_1.jpeg)

— 8 —

## 六、点击无犯罪记录查询。

![](_page_8_Picture_1.jpeg)

## 七、进行身份确认,开始人脸识别验证。

![](_page_9_Picture_1.jpeg)

-10 -

## 八、人脸识别成功后,点击确定。

![](_page_10_Picture_1.jpeg)

-11 -

# 九、一般 20 分钟内可在微信小程序中查询结果或在微信服务通知 中查看结果。

|         | 下十 5-33          |  |  |  |  |
|---------|------------------|--|--|--|--|
| 1 桂警道   |                  |  |  |  |  |
| 业务办理    | 进度提醒             |  |  |  |  |
| 业务内容    | 无犯罪记录查询          |  |  |  |  |
| 受理单位    | 广西公安厅            |  |  |  |  |
| 业务状态    | 已办结              |  |  |  |  |
| 时间      | 2022-08-10 17:33 |  |  |  |  |
| 备注      | 点击查看消息           |  |  |  |  |
|         |                  |  |  |  |  |
| 进入小程序查看 |                  |  |  |  |  |
|         |                  |  |  |  |  |

## 十、查询结果显示。

![](_page_12_Figure_1.jpeg)

2022-08-10 17:32:55

# 上传无犯罪记录查询结果小教程

一、登录广西房屋建筑和市政基础设施工程评标专家管理系统

(http://dn4.gxzjt.gov.cn:1151/zjthy/login.aspx?type=3&ReturnUrl=

%2fzjthy%2f)

| 广西 | ī房屋建筑和市政基础设施工程<br>评标专家管理系统      |  |
|----|---------------------------------|--|
|    | 230828196608230016              |  |
|    | ▲ 请输入密码 ● 计册下载 ↓ ○ 操作视频 注册 找回数码 |  |
|    | 登录                              |  |
|    | 技术支持:国泰新点软件股份有限公司               |  |

## 二、打开专家信息维护菜单,点击扫描件管理按钮。

| 广西房屋建筑和市政                                                                                                | 基础设施工程评标专家管理系统  | ···· 专家系统                        | ·张三测试, \$\$\$\$71                 |                |                         |                      |       | 前页根 | 2 U<br>助 美闭 |
|----------------------------------------------------------------------------------------------------|-----------------|----------------------------------|-----------------------------------|----------------|-------------------------|----------------------|-------|-----|-------------|
| <ul> <li>         ・・・・・・・・・・・・・・・・・・・・・・・・・・・・・</li></ul>                                                | 修改信息 提交审核 日腦件管理 |                                  |                                   |                |                         |                      |       | # Ø | 操作日志        |
| <ul> <li>         登录密码修改         <ul> <li>                  使改电话号码                  </li></ul></li></ul> | 01              | 专家基本信息<br>专家编号:<br>专家编号:         | 000894<br>张三鹏试                    | 性别:            | 安家证书                    | 号: <u>123</u><br>民族: |       |     |             |
| <ul> <li>一 寿家汗标情况</li> <li>一 单位变更</li> <li>一 注册地变更</li> </ul>                                            |                 | 出生年月:<br>住宅电话:<br>健康状況:<br>比少院校: | 2019年01月31日<br>13411111111<br>123 | 身份证号:<br>是否在职: | 230828196608230016<br>是 | 证件类型:<br>工作年限:       | 居民券份证 |     |             |
| <ul> <li>         ·</li></ul>                                                                            |                 | 毕业时间:<br>学历:<br>工作单位:            | 博士<br>来和市第一建筑工程公司                 | 所学专业:<br>外语语种: |                         | 学位:<br>熟练程度:         | 秘土    |     |             |
|                                                                                                    |                 | 通讯电址:<br>职务:<br>所履行业:<br>初始入库时间: | 佳建                                | 技术职称:<br>从事专业; | 助理工程师                   | 职称通过时间:<br>从事本专业时间:  |       |     | I           |
|                                                                                                    |                 | 专业特长:<br>邮政编码:<br>评标专业:<br>注册地区: | 工程美 - 规划 - 城乡规划 - 城镇体系规划<br>南宁市区  | 联系电话:          | 13471175852             | 办公电话:                |       |     |             |
|                                                                                                    |                 | 行业主管部门:<br>工作做历:<br>获奖情况:        | 住職<br>1.別は1111<br>111             | 是否服从专业分配:      | Ŧ                       |                      |       |     |             |
|                                                                                                    |                 | 备注:                              | 111                               |                |                         |                      |       |     |             |

## 三、点击第8项"无犯罪记录证明"的扫描件管理按钮。

| 99 🗢 🖬                                                           |                |                                                       |       |                   |  |
|------------------------------------------------------------------|----------------|-------------------------------------------------------|-------|-------------------|--|
| 个人信息                                                             | 扫描件列表          |                                                       |       |                   |  |
| 专家信息维护                                                           |                |                                                       |       |                   |  |
| 登录密码修改     他的中国马口                                                | 1 个人照片 (*)     | 7b92f0d78edefb58aa902bcc1ebd74c.png(验证通过)<br>共 1 页扫描件 | 扫描件管理 | 请上传个人照片。          |  |
| <ul> <li>参家分数查看</li> </ul>                                       | 2 身份证原件扫描件 (*) | 7b92f0d78edefb58aa902bcc1ebd74c.png(验证通过)<br>共1页扫描件   | 扫描件管理 | 海上传身份证原件归描件。      |  |
| 🏥 请假                                                             | 3 专家证原件扫描件 (*) | 7b92f0d78edefb58aa902bcc1ebd74c.png(验证通过)<br>共 1 页扫描件 | 扫描件管理 | 请上传专家证原件扫描件。      |  |
| <ul> <li>● 安家計稼賃況</li> <li>● 单位変更</li> </ul>                     | 4 资格证书原件归描件    | 7b92f0d78edefb58aa902bcc1ebd74c.png(验证通过)<br>共 1 页扫描件 | 扫描件管理 | 请上资格证书原件扫描件。      |  |
| 兰 注册地变更                                                          | 5 毕业证书扫描件 (*)  | Logo.png(验证通过)<br>共1页扫描件                              | 扫描件管理 | 请上传毕业证书扫描件        |  |
| <ul> <li>(ii) 计标专业支援     <li>(ii) 职称和注册资格支援     </li> </li></ul> | 6 其他出版明书才和4    | 虚拟开标大厅,jpg(編編中)<br>测试,pdf(編輯中)<br>共 2 页扫描件            | 扫揚件管理 | 其他证明材料            |  |
|                                                                  | 7 服務定任 (*)     | Logo.png(验证通过)<br>共 1 页扫描件                            | 扫揚件管理 | 请上传职称证书扫描件        |  |
|                                                                  | 8 无犯罪记录证明 (*)  | 測试,pdf(編編中)<br>測试,pdf(編編中)<br>共 2 页扫描件                | 扫描件管理 | 上传桂簪通办App上出的无犯罪证明 |  |
|                                                                  |                |                                                       |       |                   |  |
|                                                                  |                |                                                       |       |                   |  |

## 四、点击选择电子件上传按钮,选择本机中的无犯罪记录截图上

### 传。点击作废按钮后可重新上传扫描件。

![](_page_14_Figure_6.jpeg)

## 五、在电子件列表中显示有文件,证明已上传成功。

| 🤋 🗘 🖬                                                                            |   |              | 000 <b>0</b> 4                                        | H-0      |                   | - <u> </u> |  |  |
|----------------------------------------------------------------------------------|---|--------------|-------------------------------------------------------|----------|-------------------|------------|--|--|
| 个人信息                                                                             | 扫 | 日描件列表        |                                                       |          |                   |            |  |  |
| 目 专家信息维护                                                                         | 尿 | 电子件名称        | 电子件列表(应击负着)                                           | 管理(点击管理) | 说明                |            |  |  |
| 世界密码修改                                                                           | 1 | 个人照片(*)      | 7b92f0d78edefb58aa902bcc1ebd74c.png(验证通过)<br>共 1 页扫描件 | 扫描件管理    | 请上传个人照片。          |            |  |  |
| <ul> <li>● 等家分数查看</li> </ul>                                                     | 2 | 身份证原件扫描件 (*) | 7b92f0d78edefb58aa902bcc1ebd74c.png(验证通过)<br>共1页扫描件   | 归攝件管理    | 请上传身份证原件扫描件。      |            |  |  |
| ⊜ 请假                                                                             | 3 | 专家证原件扫描件 (*) | 7b92f0d78edefb58aa902bcc1ebd74c.png(验证通过)<br>共1页扫描件   | 扫描件管理    | 请上传专家证原件扫描件。      |            |  |  |
| <ul> <li>参家计标情况</li> <li>单位变更</li> </ul>                                         | 4 | 资格证书原件扫描件    | 7b92f0d78edefb58aa902bcc1ebd74c.png(验证账过)<br>共1页扫描件   | 扫描件管理    | 请上资格证书原件扫描件。      |            |  |  |
| <ul> <li>注册地交更</li> <li>评标专业交更</li> <li>严标和业主册资格交更</li> <li>更称和注册资格交更</li> </ul> | 5 | 毕业证书扫描件(*)   | Logo.png(验证通过)<br>共1页扫描件                              | 扫攝件管理    | 请上传毕业证书扫描件        |            |  |  |
|                                                                                  | 6 | 其他证明材料       | 虚約开転大庁jpg(編輯中)<br>謝試たpd(編編中)<br>共2 页扫描件               | 扫描件管理    | 其他证明材料            |            |  |  |
|                                                                                  | 7 | 职称证 (*)      | Logo.png(验证通过)<br>共1页扫描件                              | 扫描件管理    | 请上传职称证书扫描件        |            |  |  |
|                                                                                  | 8 | 无犯罪记录证明 (*)  | 預試,pdf(編編中)<br>預試,pdf(編編中)<br>共2.70月編件                | 扫描件管理    | 上传桂馨通为App上出的无犯罪证明 |            |  |  |
|                                                                                  |   |              |                                                       |          |                   |            |  |  |

广西壮族自治区住房和城乡建设厅办公室 2022

2022年9月20日印发